# Meraki System Manager를 사용하여 iOS용 Anyconnect PerApp VPN 구성

# 목차

소개 사전 요구 사항 요구 사항 사용되는 구성 요소 배경 정보 구성 1단계. Meraki Systems Manager에 iOS 디바이스 등록 2단계. 관리되는 앱 설정 3단계. PerApp VPN 프로필 구성 4단계. 앱 선택기 컨피그레이션 5단계. ASA 샘플 퍼 앱(Per App) VPN 구성 다음을 확인합니다. 6. AnyConnect 애플리케이션에서 프로파일 설치 확인 문제 해결

## 소개

이 문서에서는 Meraki MDM(Mobile Device Manager), SM(System Manager)에서 관리하는 Apple iOS 디바이스에서 PerApp VPN을 구성하는 방법에 대해 설명합니다.

# 사전 요구 사항

### 요구 사항

- AnyConnect v4.0 Plus 또는 Apex 라이센스.
- 퍼 앱(Per App) VPN을 지원하는 ASA 9.3.1 이상
- Cisco Enterprise Application Selector 툴: Cisco.com

### 사용되는 구성 요소

이 문서의 정보는 다음 소프트웨어 버전을 기반으로 합니다.

- ASA 5506W-X 버전 9.15(1)10
- iPad iOS 버전 15.1

이 문서의 정보는 특정 랩 환경의 디바이스를 토대로 작성되었습니다. 이 문서에 사용된 모든 디바 이스는 초기화된(기본) 컨피그레이션으로 시작되었습니다. 현재 네트워크가 작동 중인 경우 모든 명령의 잠재적인 영향을 미리 숙지하시기 바랍니다.

# 배경 정보

이 문서에는 나열된 프로세스는 포함되지 않습니다.

- 클라이언트 인증서 생성을 위한 Systems Manager의 SCEP CA 컨피그레이션
- iOS 클라이언트에 대한 PKCS12 클라이언트 인증서 생성

## 구성

### 1단계. Meraki Systems Manager에 iOS 디바이스 등록

#### 1.1. Systems Manager > Add Devices(디바이스 추가)로 이동합니다

| disco Meraki        | Q Search Dashboard |                         |               |                                                  |                | Announceme            | ents 👻 🛞 Help | o ▼             |
|---------------------|--------------------|-------------------------|---------------|--------------------------------------------------|----------------|-----------------------|---------------|-----------------|
| NETWORK             | + Map Satellite #  | Address, zip code, etc. | Go            | Arge                                             | lia            | Libia                 | Egipto        | Hide table Pers |
| Systems Manager 🛛 👻 |                    | Networks                | Canard        | Netv                                             | work tags      |                       | 1             | Devices         |
|                     | Tag - Cor          | mbine - Delete Search   | ✓ 1 network 0 | ver the last wee                                 | k: 0 SM device | as .                  |               | CSV - +         |
| Systems Manager     |                    |                         |               | Clients                                          | Tags           | Network type          | Devices       | Offline devices |
| Organization        | Overview           | Apps                    | General       | 0                                                |                | MDM                   | 0             | 0               |
| organization        | Devices            | Settings                | Owners        | Benin                                            |                | A A                   | 1             |                 |
|                     | Мар                | VPP                     | Tags          | e Togo<br>Ghana                                  | Nigeria        | Superithilas          | Sudán         | Etiopía         |
|                     | Remote desktop     |                         | Policies      | S                                                | oLagos C       | amerún Centroafricana | del Sur       |                 |
|                     | Event log          | Add devices             | Geofencing    | Acra Golfo de<br>Guinea                          |                | -M-                   | when          | Somalia         |
|                     | Software           |                         | Alerts        | Gabón Congo<br>Gabón Congo<br>@Kinssa<br>@Kinssa |                |                       | Uganda        | Kenia           |
|                     |                    |                         |               |                                                  |                |                       | ca Ruanda     | Nairobi         |
|                     |                    |                         |               |                                                  |                |                       | go Burundi    |                 |
|                     | PIAU               | ARAÍBA                  |               |                                                  |                | 1. 1. 15              | Tan           | zania o         |

1.2. iOS 옵션을 클릭하여 등록을 시작합니다.

### Let's get started!

Select the device type to be enrolled.

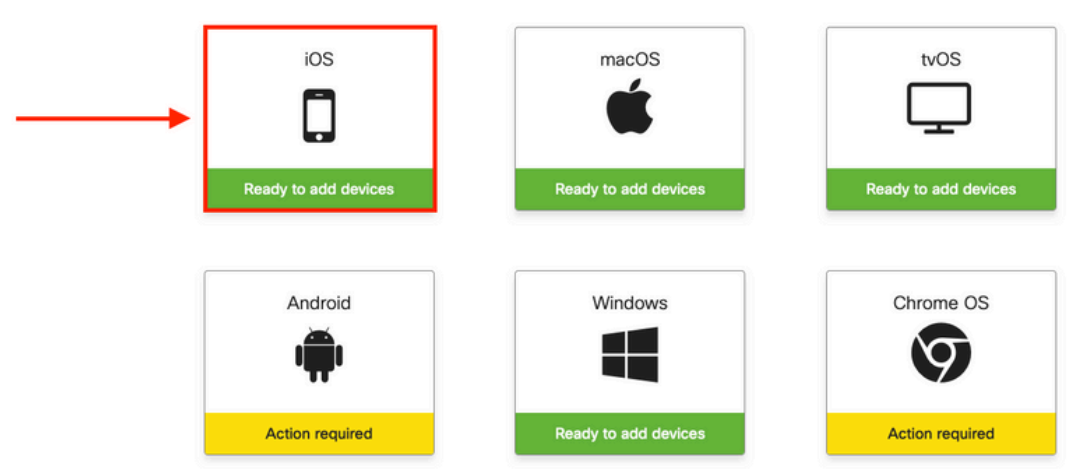

1.3. 인터넷 브라우저를 통해 장치를 등록하거나 카메라로 QR 코드를 스캔합니다. 본 문서에서는 등록 과정에 카메라를 사용하였습니다.

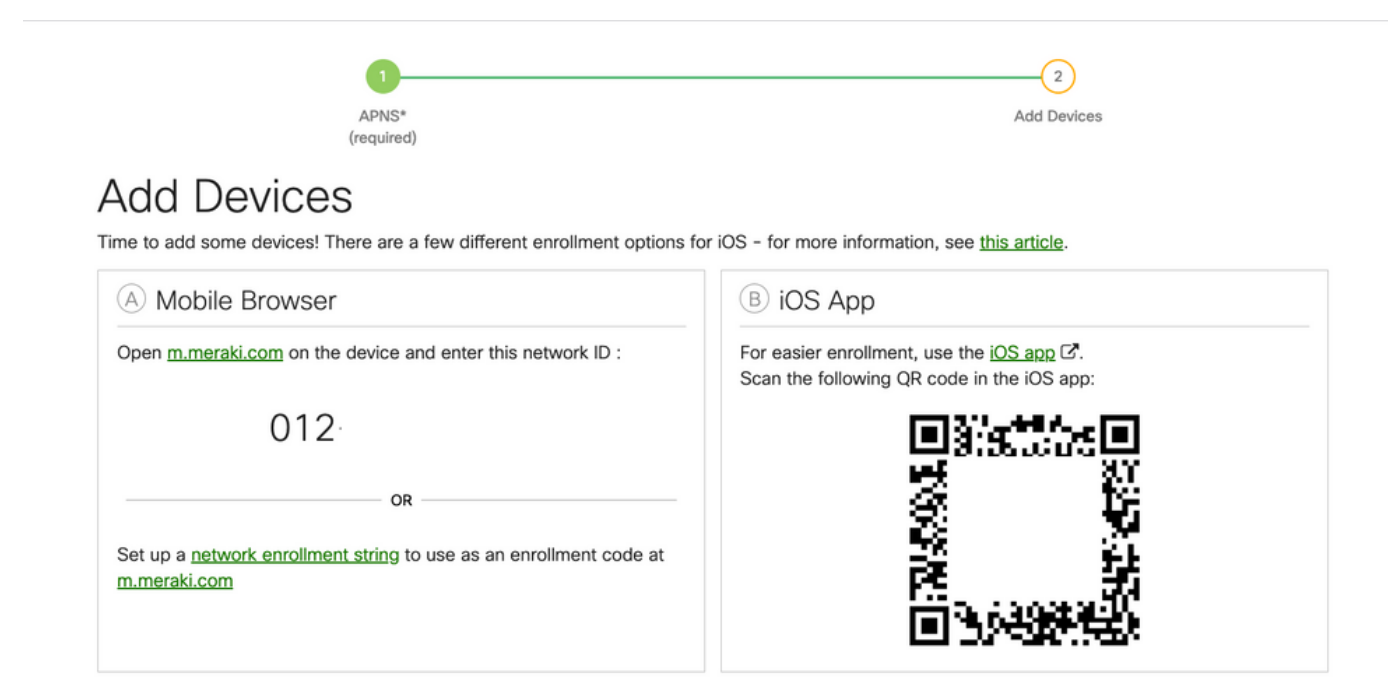

1.4. 카메라에서 QR 코드를 인식하면 Safari 알림에서 팝업되는 Open "meraki.com"을 선택합니다.

| WEBSITE QR CODE<br>Open "meraki.com" in Safari<br>APNS*<br>(required)<br>Add Devices<br>Time to add some devices! There are a few different enrollment options for          | Add Devices<br>Add Devices<br>Here<br>or iOS - for more information, see <u>this article</u> . |
|----------------------------------------------------------------------------------------------------|------------------------------------------------------------------------------------------------|
| A Mobile Browser                                                                                                    | B iOS App                                                                                      |
| Open m.meraki.com on the device and enter this network ID :          O12         OR         Set up a network enrollment string to use as an enrollment code at m.meraki.com | For easier enrollment, use the <u>OS app</u> C.<br>Scan the following QR code in the iOS app:  |
| © Apple Configurator                                                                                                    | D Send enrollment link                                                                         |
| Another option for installing the management profile on a large<br>number of devices is <u>Apple Configurator</u> . Below is a link to the                                  | Alternatively, send an enrollment link via SMS or e-mail.<br>E-mail SMS                        |

1.5. 프롬프트가 표시되면 등록을 **선택합니다**.

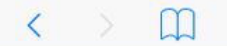

a meraki.com

c 🕆 + 🗇

#### Meraki SM Setup

#### Step 1: Enter your Network ID

The Network ID is either a 10-digit code or a combination of letters, numbers, or characters (e.g. <u>123-456-7890</u> or network-id).

By installing Systems Manager on your device you acknowledge that you have read and understood the terms of our <u>Privacy</u> Policy.

#### 1.6. 장치**가** MDM 프로필을 다운로드 할 수 있도록 하려면 Allow(허용)를 선택합니다.

| < | m | n12.meraki.com                                     | C | Û | + | D |
|---|---|----------------------------------------------------|---|---|---|---|
|   |   | Meraki SM Setup                                    |   |   |   |   |
|   |   | Registration complete!                             |   |   |   |   |
|   |   | Waiting for your device to check in                |   |   |   |   |
|   |   |                                                    |   |   |   |   |
|   |   | Click here to try enrolling again.                 |   |   |   |   |
|   |   |                                                    |   |   |   |   |
|   |   |                                                    |   |   |   |   |
|   |   | This website is trying to download a configuration |   |   |   |   |
|   |   | Ignore Allow                                       |   |   |   |   |
|   |   |                                                    |   |   |   |   |

### 1.7. [**닫기**]를 선택하여 다운로드를 완료합니다.

| < | > | n12.meraki.com                                                                         | C | Û | + | D |
|---|---|----------------------------------------------------------------------------------------|---|---|---|---|
|   |   | Meraki SM Setup                                                                        |   |   |   |   |
|   |   | Registration complete!                                                                 |   |   |   |   |
|   |   | Waiting for your device to check in                                                    |   |   |   |   |
|   |   | Click here to try enrolling again.                                                     |   |   |   |   |
|   |   | Profile Downloaded<br>Review the profile in Settings app if<br>you want to install it. |   |   |   |   |
|   |   | Close                                                                                  |   |   |   |   |

1.8. iOS 설정 앱으로 이동하여 왼쪽 창에서 **Profile Downloaded(프로필 다운로드**) 옵션을 찾은 다 음 **Meraki Management(Meraki 관리) 섹션을** 선택합니다.

|          |                         |                | Ceneral Profile                  |   |
|----------|-------------------------|----------------|----------------------------------|---|
| Set      | ttings                  |                | DOWNLOADED PROFILE               |   |
|          |                         |                | Meraki Management<br>Meraki Inc. | > |
|          | Apple ID, iCloud, iTune | es & App Store |                                  |   |
| Drofile  | Downloaded              |                |                                  |   |
| Profile  | Downloaded              |                |                                  |   |
|          | Airplane Mode           | $\bigcirc$     |                                  |   |
| <b>?</b> | Wi-Fi                   | Marshall       |                                  |   |
| *        | Bluetooth               | On             |                                  |   |
| VPN      | VPN                     | $\bigcirc$     |                                  |   |

#### 1.9. MDM **프로필**을 설치하려면 설치 옵션을 선택합니다.

|                                      | Cancel Install Profile Install       |
|--------------------------------------|--------------------------------------|
| Settings                             |                                      |
|                                      | Meraki Management<br>Meraki Inc.     |
| Apple ID, iCloud, iTunes & App Store | Signed by *.meraki.com<br>Verified ✓ |
| Profile Downloaded                   | Contains Device Enrollment Challenge |
|                                      | More Details >                       |
| ≻ Airplane Mode                      |                                      |
| 🛜 Wi-Fi Marshall                     | Remove Downloaded Profile            |

1.10. SM 응용 프로그램 **설치** 액세스 권한을 부여해야 합니다.

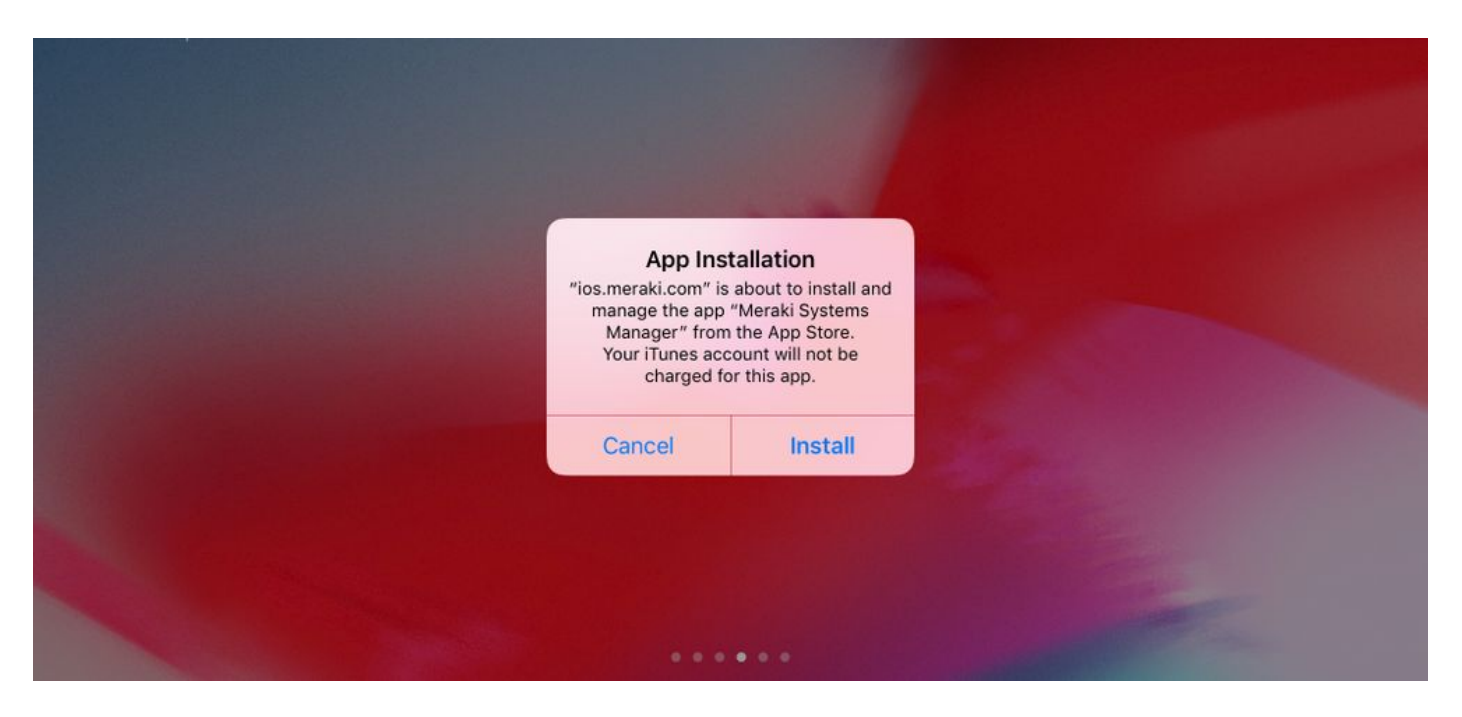

1.11. 홈 화면에 있는 Meraki **MDM이라는** 최근 다운로드한 애플리케이션을 엽니다.

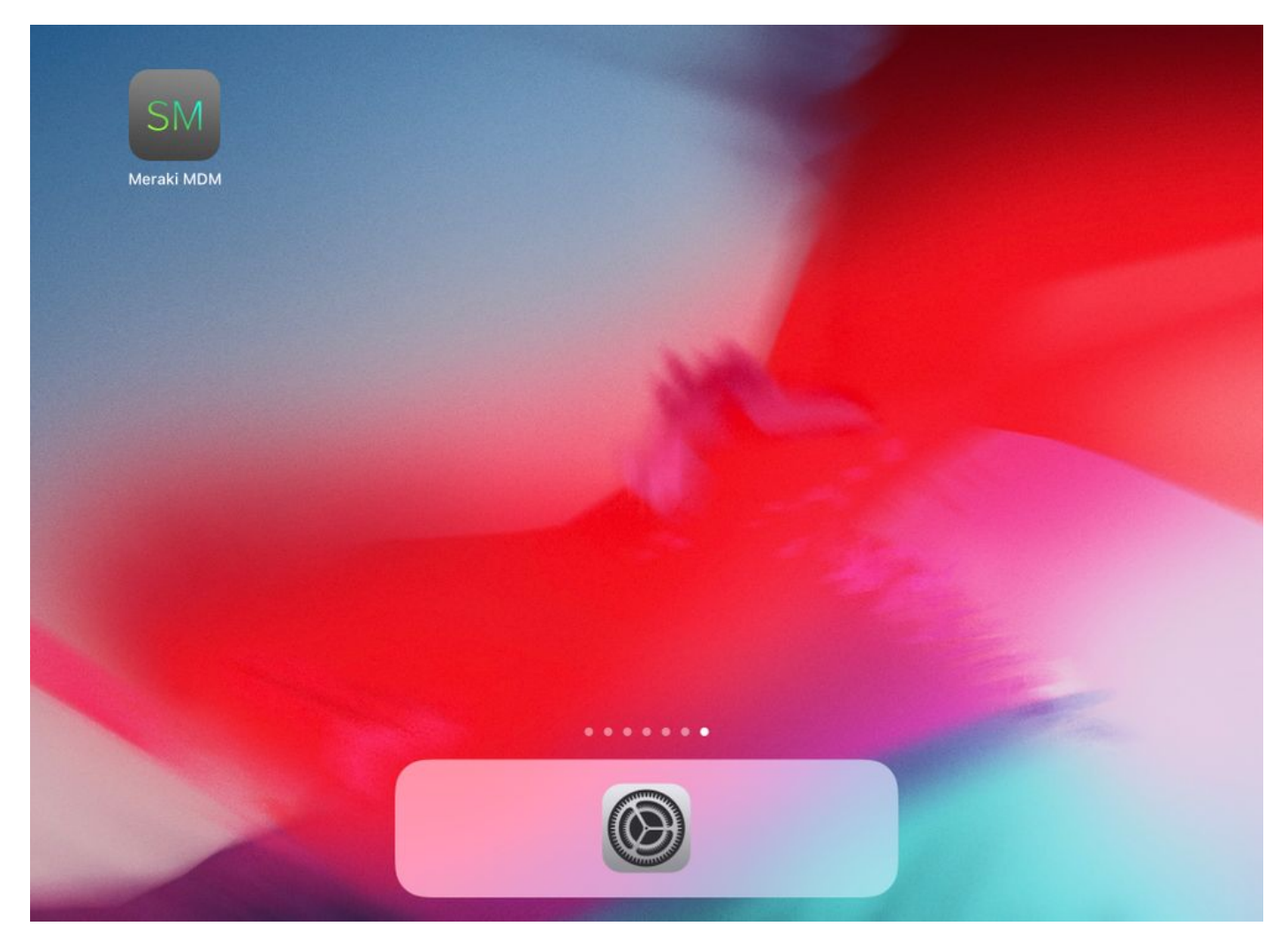

1.12. 모든 상태가 녹색으로 표시되어 등록이 완료되었음을 확인합니다.

| Home                                                                                                    |                |
|----------------------------------------------------------------------------------------------------|----------------|
| STATUS                                                                                                   |                |
| Connected                                                                                                | >              |
| Enrolled                                                                                                 | >              |
| Compliant                                                                                                | >              |
| Control Location                                                                                         | >              |
| RECENT ACTIVITY                                                                                          |                |
| <ul> <li>Meraki Systems Manager</li> <li>A managed app was added on Apr 14, 2020, 10:27:06 PM</li> </ul> | 888 10:27 PM > |
|                                                                                                    |                |
|                                                                                                    |                |
|                                                                                                    |                |
|                                                                                                    |                |
|                                                                                                    |                |

Backpack

이 문서의 뒷부분에 나오는 PerApp용 터널링된 앱을 설정하려면 SM을 통해 동일한 애플리케이션 을 관리해야 합니다. 이 컨피그레이션 예에서는 Firefox가 퍼 앱(Per App)을 통해 터널링되므로 관

Apps

## 리되는 앱에 추가됩니다. 2.1. Systems Manager > Manage > Apps로 이동하여 관리되는 앱을 추가합니다.

Home Home

2단계. 관리되는 앱 설정

| dindin<br>disco Meraki | Q Search Dashb                                          | oard                                                                                                    |                                            |                           |                 | <b>4</b> 3                                | Announcements - ( | ) Help -           |              |
|------------------------|---------------------------------------------------------|----------------------------------------------------------------------------------------------------|--------------------------------------------|---------------------------|-----------------|-------------------------------------------|-------------------|--------------------|--------------|
| NETWORK                | New in Dashboar                                         | d: Introducing upcoming Meraki health                                                                   | feature - Guided CRC Tro                   | ubleshooting Flow and 4 o | ther features.  | Read more.                                |                   |                    | ×            |
| noguns-network .       | Meraki has recent                                       | Meraki has recently updated our list of subprocessors. See the Meraki subprocessors page to learn more. |                                            |                           |                 |                                           |                   | ×                  |              |
| Systems Manager        | MONITOR                                                 | MANAGE                                                                                                  | CONFIGURE                                  |                           |                 |                                           |                   |                    |              |
| Organization           | Overview<br>Devices<br>Trusted Access<br>Map            | Apps<br>Settings<br>VPP<br>DEP                                                                          | Censral<br>Owners<br>Tags<br>Policies      | contact support to re     | ecover access t | o this organization.<br>Croacia<br>Italia | Mar Negr          |                    | X Hide table |
|                        | Remote desktop<br>Event log<br>Software<br>Command line | ) Add devices                                                                                           | Geofencing<br>Alerts<br>Software installer | er the last week: 1 S     | etwork tags     | ADama Ama                                 | Bulgaria          | Georgia<br>Devices | CSV +        |
|                        | Summary                                                 | 1 total                                                                                                 |                                            | Clients                   | Tags            | Network type                              | 0                 | Offline devices    |              |

2.2. **앱** 추가 **옵션을** 선택합니다.

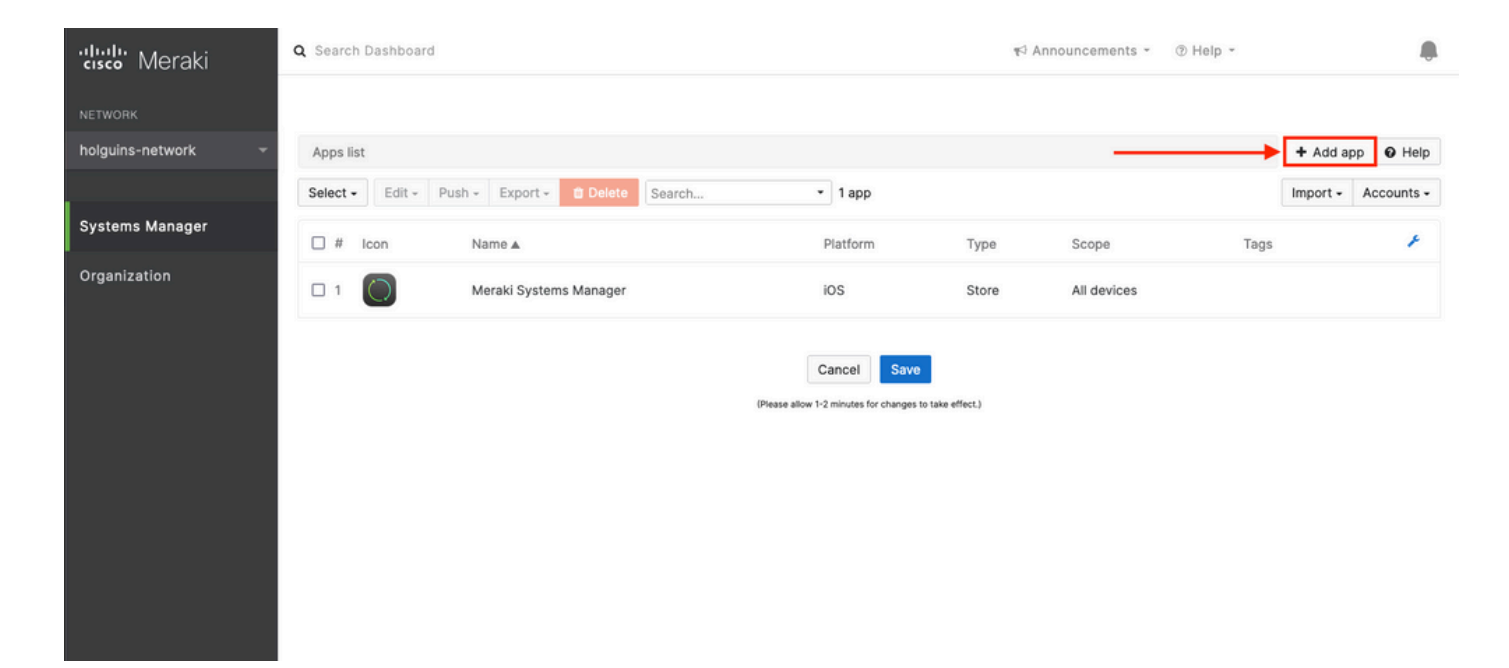

2.3. 앱이 저장된 위치에 따라 애플리케이션 유형(App Store 앱, 사용자 지정, B2B)을 선택합니다. 다음**을** 선택한 후 선택합니다.

이 예에서는 앱이 App Store에 공개적으로 저장됩니다.

| ululu<br>usco Meraki | Q Search Dashboard   |                                                                                                    | 🕫 Anno | uncements - | ⑦ Help ▼ |           |            |
|----------------------|----------------------|----------------------------------------------------------------------------------------------------|--------|-------------|----------|-----------|------------|
| NETWORK              |                      | Add an app                                                                                                    | ×      |             |          |           |            |
| holguins-network -   | Apps list            | App platform                                                                                                    |        |             |          | + Add app | Help       |
|                      | Select - Edit - Pust | ios e macOS e tvOS e Android E Windows                                                                                                    |        |             |          | Import -  | Accounts + |
| Systems Manager      | 🗆 # Icon             | App type                                                                                                    |        | Scope       | Tags     |           | ¥          |
| Organization         | o 1                  | <ul> <li>App Store app<br/>Search for an app from the iOS App Store.</li> <li>Custom (Enterprise) app<br/>Upload an .ipa file, provide a manifest URL, or upload a manifest plist.</li> <li>B2B app<br/>Provide the iTunes ID for a custom B2B app.</li> </ul> | Next   | All devices |          |           |            |
|                      |                      |                                                                                                    |        |             |          |           |            |

2.4. 메시지가 표시되면 원하는 애플리케이션을 검색하고 애플리케이션이 다운로드되는 지역을 선택합니다. 앱을 선택한 후 저장을 선택합니다.

**참고**: 국가가 Apple 계정의 지역과 일치하지 않을 경우 사용자가 애플리케이션에 문제가 발생 할 수 있습니다.

| cisco Meraki       | Q Search Dashboard T Announcements * @ Help                                                                                                    | * hol | guins@cisco.c | om • 🌲 |
|--------------------|----------------------------------------------------------------------------------------------------|-------|---------------|--------|
| NETWORK            |                                                                                                    |       |               |        |
| holguins-network 🔹 | Apps list / New app                                                                                                    | < 🔘   | + Add app     | Help   |
|                    | Add new iOS app                                                                                                    |       |               |        |
| Systems Manager    | firefox   United States                                                                                                    |       |               |        |
| Organization       | (org.mozilla.los.Firefox)                                                                                                    |       |               |        |
|                    | Firefox Focus: Privacy browser         Cancel         Save           (org.mozilla.ios.Focus)         (Please allow 1-2 minutes for changes to take effect.)         (Please allow 1-2 minutes for changes to take effect.) |       |               |        |
|                    | C Microsoft Edge: Web Browser<br>(commicrosoft.Imsedge)                                                                                                    |       |               |        |
|                    | (com.microsoft.bing)                                                                                                    |       |               |        |

2.5. 원하는 응용 **프로그램**을 모두 선택한 후 저장을 클릭합니다.

### 3단계. PerApp VPN 프로필 구성

3.1. Systems Manager > Manage > Settings로 이동합니다

| cisco Meraki                 | Q Search Dashboard                                                                                                    |                                               |                                                                          | τ⊂ Announcements ~ ⑦ Help ~                                                                                                    |  |  |  |
|------------------------------|----------------------------------------------------------------------------------------------------|-----------------------------------------------|--------------------------------------------------------------------------|----------------------------------------------------------------------------------------------------|--|--|--|
| NETWORK<br>Systems Manager 🔹 |                                                                                                    | APNS*<br>(required)                           |                                                                          | 2<br>Add Devices                                                                                                    |  |  |  |
| Systems Manager              | MONITOR                                                                                                    | MANAGE                                        | CONFIGURE                                                                |                                                                                                    |  |  |  |
| Organization                 | Overview<br>Devices<br>Map<br>Remote desktop<br>Event log<br>Software<br>Command line<br>Summary<br>Set up a <u>networ</u><br>m.meraki.com | Apps<br>Settings<br>VPP<br>DEP<br>Add devices | General Currant Tags Policies Geofencing Alerts se as an enrollment code | ns for iOS - for more information, see <u>this article</u> .          Image: Biology of the sector of the sector |  |  |  |
|                              | © Apple Configurator<br>Another option for installing the manager<br>number of devices is <u>Apple Configurator</u>                        |                                               | ement profile on a large<br>or. Below is a link to the                   | D Send enrollment link Alternatively, send an enrollment link via SMS or e-mail. E-mail SMS                                                                                                    |  |  |  |

3.2. **프로파일** 추가 **옵션을** 선택합니다.

| NETWORK             | Profiles list      |                                    |               |             |               | + Ad         | d profile 🛛 Help |  |
|---------------------|--------------------|------------------------------------|---------------|-------------|---------------|--------------|------------------|--|
| Systems Manager 🗸 👻 | Q Search profiles, | Search profiles, or select to edit |               |             |               |              |                  |  |
|                     | Nomo -             | Davlaada                           | Casas         | Taga        | Torontod      | Installed on | k                |  |
| Systems Manager     | default            | Payloads                           | No devices    | Tags        | 0             | 0            |                  |  |
| Organization        | 1 result           |                                    |               |             |               |              |                  |  |
|                     |                    |                                    | (Please allow | Cancel Save | take effect.) |              |                  |  |

3.3. Device profile (default)(디바이스 프로필(기본값)을 선택하고 Continue(계속)를 클릭합니다.

|                              | Add new prome                            |                    | 25              |              |               |      |    |
|------------------------------|------------------------------------------|--------------------|-----------------|--------------|---------------|------|----|
| Profiles list                | Otendard                                 |                    |                 |              | + Add profile | O He | lp |
| Q Search profiles, or select | Standard                                 |                    |                 |              |               |      | ×  |
|                              | Device profile (default)                 | Supported on a     | Il device types |              |               |      |    |
| Name + Pa                    | Copy an existing profile                 |                    |                 | Installed on |               | ۶    | ł  |
| default                      | Advanced 0                               |                    |                 | 0            |               |      |    |
| 1 result                     |                                          |                    |                 |              |               |      |    |
|                              | <ul> <li>User profile (Apple)</li> </ul> | Supported on iOS   | s 📽 macOS       |              |               |      |    |
|                              | O User profile (Chrome)                  | Supported on       | Chrome          |              |               |      |    |
|                              | O Upload custom Apple profile            | Supported on 🗯 IOS | ś macOS         |              |               |      |    |
|                              |                                          | Cancel             | Continue        |              |               |      |    |
|                              |                                          |                    |                 |              |               |      |    |

3.4. Profile Configuration(프로필 컨피그레이션) 메뉴가 표시되면 Name(이름)을 쓰고 Scope(범위) 아래에서 대상 디바이스를 선택합니다.

| နိုလ်နဲ့ Profile configuration | Profile Configuration     |                                      |                |                         |   |
|--------------------------------|---------------------------|--------------------------------------|----------------|-------------------------|---|
| + Add settings                 | Туре                      | Device profile                       |                |                         |   |
|                                | Name                      |                                      |                |                         |   |
|                                |                           | PerAppVPN-Profile                    |                |                         |   |
|                                |                           | The name that will be shown to users |                |                         |   |
|                                | Description               |                                      |                |                         |   |
|                                |                           |                                      |                |                         |   |
|                                |                           | Ordered                              | h.             |                         |   |
|                                |                           | Optional                             |                |                         |   |
|                                | Profile Removal Policy    |                                      |                |                         |   |
|                                | Removal Policy (1)        | Allow users to remove this profile   |                |                         |   |
|                                | _                         |                                      |                |                         |   |
|                                | Targets                   |                                      |                |                         |   |
|                                | Group type                | Manual Named Configure tage          | S              |                         |   |
|                                | Scope                     | All devices                          | -              | Convert to target group |   |
|                                | Installation target       | All devices                          |                |                         |   |
|                                | Status                    |                                      |                |                         |   |
|                                | Davies is seens 1 davis-  |                                      |                |                         |   |
|                                | Device in scope: 1 device |                                      |                |                         |   |
|                                | # Name                    | System type                          | Install status | Tags                    | × |
|                                | 1 iPad                    | iPad (6th Gen.)                      | Not installed  |                         |   |

3.5. Add settings(**설정 추가**)를 선택하고 iOS Per App VPN(iOS 퍼 앱 VPN)으로 프로필 유형을 필 터링한 다음 아래 표시된 대로 옵션을 선택합니다.

| Profiles list / PerAppVPN-Profile             |                                                                                                   | + Add profile | Ø Help |
|-----------------------------------------------|---------------------------------------------------------------------------------------------------|---------------|--------|
| PerAppVPN-Profile                             |                                                                                                   |               |        |
| <ul> <li>♀</li> <li>♦ Add settings</li> </ul> | Add new settings payload<br>Device type All types & iOS & macOS & tvOS & Android O Chrome Windows |               |        |
|                                               | Q per app                                                                                         |               | ×      |
|                                               | iOS Per App VPN<br>Supported on to IOS                                                            |               | >      |
|                                               |                                                                                                   |               |        |
|                                               | Cancel Save                                                                                       |               |        |

3.6. 메뉴가 표시되면 아래 예제를 기준으로 연결 정보를 작성합니다.

Systems Manager는 이러한 연결에 대해 SCEP 및 수동 등록의 두 가지 인증서 등록을 지원합니다. 이 예에서는 수동 등록이 사용되었습니다.

**참고**: 이 **옵션**을 사용하면 새 메뉴로 이동하여 인증서 파일을 추가할 수 있으므로 텍스트 상자 를 채운 후 Add credential(인증서 추가)을 선택합니다.

| allalla Manadat | Profiles list / New profile / IOS Per Ap | p VPN                  | + Add profile O Help                                                        |
|-----------------|------------------------------------------|------------------------|-----------------------------------------------------------------------------|
| cisco ivieraki  | New profile                              |                        |                                                                             |
| NETWORK         | දိ်္ခို Profile configuration            | iOS Per App VPN 🔹 🕫    | Help                                                                        |
|                 | Re New certificate                       | Connection Name        | VPN-Corp Displayed Connection Profile on AnyConnect                         |
| Systems Manager | VPN-Corp ×                               |                        | Display name of the connection (displayed on the device)                    |
| Organization    | + Add settings                           | Server                 | vpn.cisco.com ASA IP address or FQDN                                        |
|                 |                                          |                        | Hostname or IP address (IPv4 or IPv6) for server                            |
|                 |                                          | Proxy Setup            | None v<br>Configures proxies to be used with this VPN connection            |
|                 |                                          | Connection Type        | Cisco AnyConnect ~                                                          |
|                 |                                          | Account                |                                                                             |
|                 |                                          |                        | User account for authenticating the connection                              |
|                 |                                          | Group                  | perapp Group-URL configured in the VPN headend AnyConnect Group Name        |
|                 |                                          | Machine Authentication | Certificate ×                                                               |
|                 |                                          |                        | New credential  Add credential Credential for authenticating the connection |
|                 |                                          | Auto Connect           | Disabled  V Automatically control the VPN connection                        |
|                 |                                          |                        | Send All Traffic Routes all network traffic through the VPN connection      |
|                 |                                          | Safari domains         | Domain<br>Add Safari domain                                                 |

3.7. **자격 증명 추가**를 클릭하고 Certificate(인증서) 메뉴로 리디렉션되면 인증서의 **이름**을 쓰고 컴 퓨터에서 검색하여 .pfx 파일(암호화된 인증서 파일)을 보호하는 **암호**를 찾습니다.

| cisco Meraki       | Q Search Dashboard                        |             |                                                                                                  | 🕫 Announcements 👻 🛞 Help 👻                                                                                    | ۰                                |
|--------------------|-------------------------------------------|-------------|--------------------------------------------------------------------------------------------------|----------------------------------------------------------------------------------------------------|----------------------------------|
| NETWORK            |                                           |             |                                                                                                  |                                                                                                    |                                  |
| holguins-network - | Profiles list / New profile / Certificate |             |                                                                                                  |                                                                                                    | + Add profile                    |
|                    | New profile                               |             |                                                                                                  |                                                                                                    |                                  |
| Systems Manager    | M                                         |             |                                                                                                  |                                                                                                    |                                  |
| Organization       | ర్షన్త Profile configuration              | Certificate |                                                                                                  |                                                                                                    | Help                             |
|                    | R machine-auth ×                          | Name        | machine-auth                                                                                     |                                                                                                    |                                  |
|                    | VPN-Corp ×                                |             | Name or description of the credential                                                            |                                                                                                    |                                  |
|                    | + Add settings                            | Password    |                                                                                                  |                                                                                                    |                                  |
|                    |                                           |             | Password protecting the certificate file                                                         |                                                                                                    |                                  |
|                    |                                           | Certificate | Examinar No se ha seleccionad                                                                    | o ningún archivo.                                                                                             |                                  |
|                    |                                           |             | On iOS and macOS this certificate will be in<br>On Android this certificate will be installed in | stalled into a shared keychain and can be used across into the Android Keystone system and can be used across | applications.                    |
|                    |                                           |             | Please note that on Android there is no wa<br>device.                                            | ny to uninstall a private key once installed unless you r                                                     | remove the work profile from the |
|                    |                                           |             |                                                                                                  |                                                                                                    |                                  |
|                    |                                           |             | Cancel Save                                                                                      |                                                                                                    |                                  |
|                    |                                           | 09          | lease allow 1-2 minutes for changes to take effect.)                                             |                                                                                                    |                                  |

#### 3.8. 인증서를 선택하면 인증서 파일 이름이 표시됩니다.

| cisco Meraki       | Q Search Dashboard                                                      |                                 |                                                                                                    | ¶S Announcements * ⑦ Help *                                                                                                    | ٩                                                                     |
|--------------------|-------------------------------------------------------------------------|---------------------------------|----------------------------------------------------------------------------------------------------|----------------------------------------------------------------------------------------------------|-----------------------------------------------------------------------|
| NETWORK            |                                                                         |                                 |                                                                                                    |                                                                                                    |                                                                       |
| holguins-network 👻 | Profiles list / New profile / Certificate                               |                                 |                                                                                                    |                                                                                                    | + Add profile                                                         |
|                    | New profile                                                             |                                 |                                                                                                    |                                                                                                    |                                                                       |
| Systems Manager    | δος Drofile configuration                                               | Cortificato                     |                                                                                                    |                                                                                                    | <b>O</b> Help                                                         |
| Organization       | All machine-auth     ×       Image: VPN-Corp     ×       + Add settings | Name<br>Password<br>Certificate | machine-auth         Name or description of the credential         name or description of the credential         name or description of the credential         result         Password protecting the certificate file         Filename: pfxbin.pfx         Issuer:         Subject/CN:         Expiration:         Select new certificate         On IOS and macOS this certificate will be installed in         Please note that on Android there is no way device. | stalled into a shared keychain and can be used across<br>to the Android Keystore system and can be used acro<br>y to uninstall a private key once installed unless you | applications.<br>ss applications.<br>remove the work profile from the |
|                    |                                                                         |                                 | Cancel Save<br>(Please allow 1-2 minutes for changes to take effect.)                                                                                                    |                                                                                                    |                                                                       |

3.9. 인증서를 선택한 후에는 이전에 사용했던 VPN 프로필로 이동하여 최근에 가져온 자격 증명을 선택하고 터널링된 앱(이 경우 Firefox)을 선택합니다.

이 **작업**이 완료되면 Save(저장)를 클릭합니다.

| 'disdo' Meraki     | ද්ථ Profile configuration                                                                                                    | iOS Per App VPN 🔹 🕫    | 2                                                                                                    | <b>O</b> Help |
|--------------------|----------------------------------------------------------------------------------------------------|------------------------|----------------------------------------------------------------------------------------------------|---------------|
| NETWORK            | Image is a state in the state is a state in the state in the state is a state in the state in the state is a state in the state in the state is a state in the state in the state is a state in the state in the stat | Connection Name        | VPN-Corp                                                                                                    |               |
| holguins-network 👻 | 💬 VPN-Corp 🛛 🛪                                                                                                    |                        | Display name of the connection (displayed on the device)                                                                                                    |               |
| Systems Manager    | + Add settings                                                                                                    | Server                 | Vpn.cisco.com<br>Hostname or IP address (IPv4 or IPv6) for server                                                                                               |               |
| Organization       |                                                                                                    | Proxy Setup            | None      ✓     Configures proxies to be used with this VPN connection                                                                                          |               |
|                    |                                                                                                    | Connection Type        | Cisco AnyConnect v                                                                                                    |               |
|                    |                                                                                                    | Account                | User account for authenticating the connection                                                                                                    |               |
|                    |                                                                                                    | Group                  | perapp<br>AnyConnect Group Name                                                                                                    |               |
|                    |                                                                                                    | Machine Authentication | Certificate v                                                                                                    |               |
|                    |                                                                                                    | Auto Connect           | machine-auth v       Add credential         Credential for authenticating the connection         Disabled v         Automatically control the VPN connection () |               |
|                    |                                                                                                    |                        | Send All Traffic Routes all network traffic through the VPN connection                                                                                          |               |
|                    |                                                                                                    | Safari domains         | Domain                                                                                                    |               |
|                    |                                                                                                    | Apps                   | Add Safari domain                                                                                                    |               |
|                    |                                                                                                    |                        | Select apps                                                                                                    |               |
|                    |                                                                                                    |                        | Firefox: Private, Safe Browser<br>(org.mozilia.ios.Firefox)                                                                                                    |               |

3.10. 프로파일이 대상 장치에 설치되어 있는지 확인합니다.

| Profiles list                      |          |             |      |          |              | + Add profile | 0 H | elp |
|------------------------------------|----------|-------------|------|----------|--------------|---------------|-----|-----|
| Q Search profiles, or select to ed | it       |             |      |          |              |               |     | ×   |
| Name •                             | Payloads | Scope       | Tags | Targeted | Installed on |               |     | r   |
| PerAppVPN-Profile                  |          | All devices |      | 1        | 1            |               |     |     |
| default                            |          | No devices  |      | 0        | 0            |               |     |     |
| 2 results                          |          |             |      |          |              |               |     |     |

### 4단계. 앱 선택기 컨피그레이션

4.1. cisco 웹 사이트에서 앱 선택기 다운로드 https://software.cisco.com/download/home/286281283/type/282364313/release/AppSelector-2.0

**주의**: Windows 컴퓨터에서 응용 프로그램을 실행합니다. MacOS 디바이스에서 툴을 사용할 경우 표시되는 결과는 예상과 다릅니다.

4.2. java 응용 프로그램을 엽니다. 드롭다운 **메뉴**에서 iOS를 선택하고 이름을 추가한 다음 **앱 ID**에 \*.\*를 **입력합니다**.

| 🕌 Cisco AnyConnect Enterprise Applicatio | on Selector       |          |          | _       |           | ×    |
|------------------------------------------|-------------------|----------|----------|---------|-----------|------|
| File Policy About                        |                   |          |          |         |           |      |
| iOS                                      |                   | A        | dd Rule  | Impo    | rt from [ | Disk |
| wildcard                                 | Friendly Name:    | wildcard |          |         |           |      |
|                                          | App ID:           | * *      |          |         |           |      |
|                                          | Match Thumbprint: |          |          |         |           |      |
|                                          |                   |          |          |         |           |      |
|                                          |                   |          | Calculat | te Thur | nbprint   |      |
|                                          |                   |          |          |         |           |      |
|                                          |                   |          |          |         |           |      |
|                                          |                   |          |          |         |           |      |
|                                          |                   |          |          |         |           |      |
|                                          | Delete            |          |          |         |           |      |

4.3. Policy(정책)로 **이동하고 View Policy(정책** 보기)를 선택합니다

| 🕌 Cisco AnyConnect Enterprise Applicatio | on Selector                                    |                 | _           |             | $\times$ |
|------------------------------------------|------------------------------------------------|-----------------|-------------|-------------|----------|
| File Policy About                        |                                                |                 |             |             |          |
| iOs View Policy                          |                                                |                 | Add Rule In | port from I | Disk     |
| wildcard                                 | Friendly Name:<br>App ID:<br>Match Thumbprint: | wildcard<br>*.* |             |             |          |
|                                          | Delete                                         |                 | Calculate T | numbprint   |          |

4.4. 표시된 문자열을 복사합니다. (이는 나중에 VPN 헤드엔드 컨피그레이션에서 사용됩니다.)

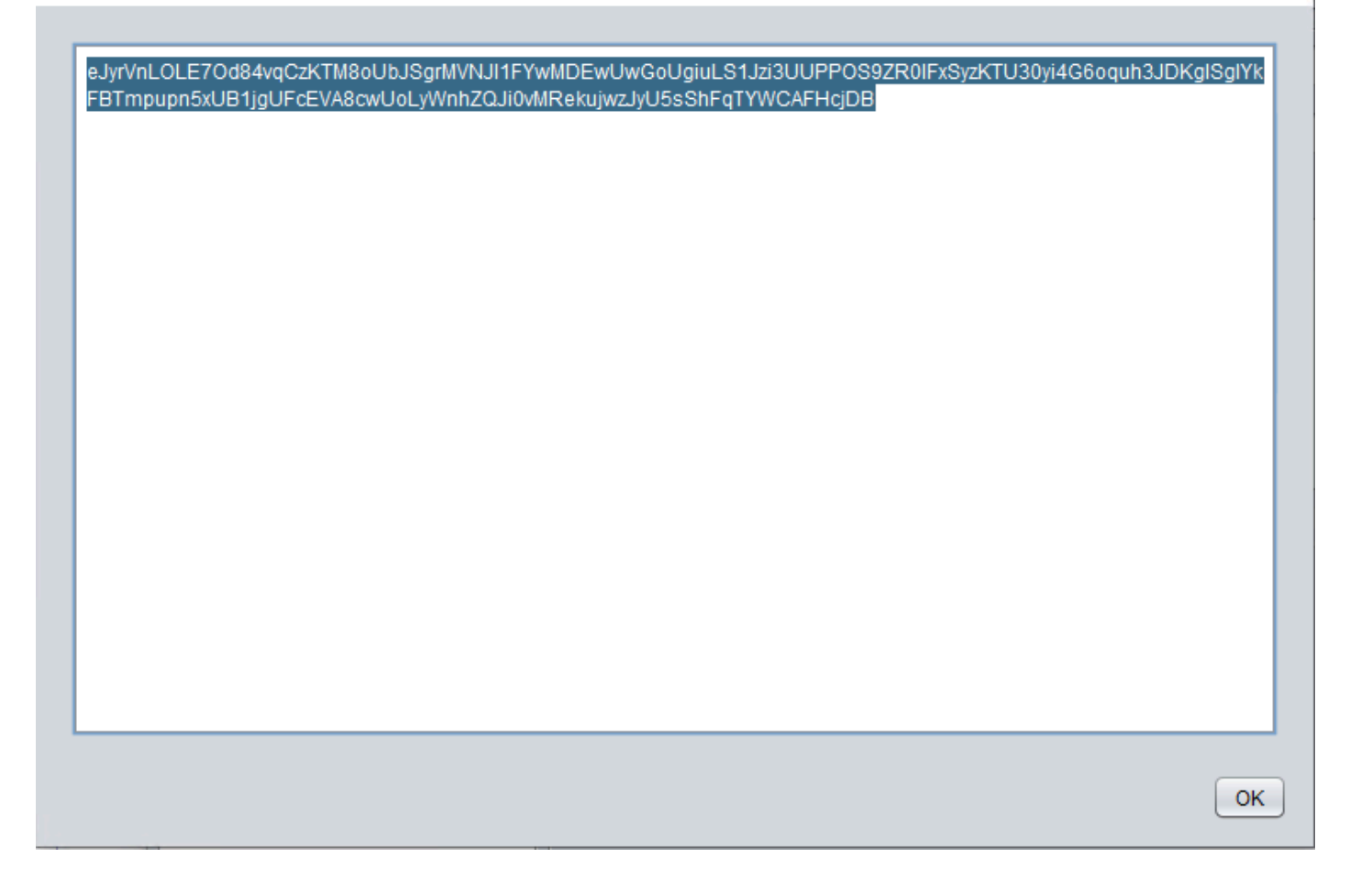

#### 5단계. ASA 샘플 퍼 앱(Per App) VPN 구성

authentication certificate group-alias perapp enable

conf t webvpn anyconnect-custom-attr perapp description PerAppVPN anyconnect-custom-data perapp wildcard eJyrVnL0LE70d84vqCzKTM8oUbJSgrMVNJI1FYwMDEwUwGoUgiuLS1Jzi3UUPPOS9ZR01FxSyzKTU30yi4G6oquh3JDKglSg IYkFBTmpupn5xUB1jgUFcEVA8cwUoLyWnhZQJi0vMRekujwzJyU5sShFqTYWCAFHcjDB ip local pool vpnpool 10.204.201.20-10.204.201.30 mask 255.255.255.0 access-list split standard permit 172.168.0.0 255.255.0.0 access-list split standard permit 172.16.0.0 255.255.0.0 group-policy GP-perapp internal group-policy GP-perapp attributes vpn-tunnel-protocol ssl-client split-tunnel-policy tunnelspecified split-tunnel-network-list value split split-tunnel-all-dns disable anyconnect-custom perapp value wildcard tunnel-group perapp type remote-access tunnel-group perapp general-attributes address-pool vpnpool default-group-policy GP-perapp tunnel-group perapp webvpn-attributes

 $\times$ 

# 다음을 확인합니다.

### 6. AnyConnect 애플리케이션에서 프로파일 설치 확인

6.1. AnyConnect 애플리케이션을 열고 왼쪽 창에서 **Connections**를 선택합니다. PerApp VPN 프로 필은 PER-APP VPN이라는 새 섹션 **아래에 표시되어야 합니다**.

#### 고급 설정을 **표시하려면** i를 선택합니다.

| 3:10 Fri 18 Mar |                  |                     | s 39% 🗲 |
|-----------------|------------------|---------------------|---------|
| AnyC            | onnect           | VPN Connections     |         |
|                 | PRIVATE NETWORK  |                     |         |
| AnyConnect VPN  |                  | Add VPN Connection  |         |
| Connections     | VPN-Corp >       | PER-APP VPN         |         |
| Details         | Disconnected >   | VPN-Corp<br>Enabled | í       |
| GENERAL         |                  |                     |         |
| Settings        | >                |                     |         |
| Diagnostics     | >                |                     |         |
| About           | >                |                     |         |
| ۱ ۱<br>۲۱۹      | · 1   1 ·<br>5CO |                     |         |

6.2. **고급** 옵션을 선택합니다.

| 3:09 Fri 18 Mar |         |                        |                                                                                  |               |           |  |
|-----------------|---------|------------------------|----------------------------------------------------------------------------------|---------------|-----------|--|
| AnyConnect      |         |                        | VPN Connections                                                                  |               |           |  |
|                 |         | Canaal                 |                                                                                  |               |           |  |
| AnyConnect VPN  |         | Cancel                 |                                                                                  | VPN-Corp      | Save      |  |
| Connections     | VPN     | This cor<br>Not all fi | nection has been imported from an AnyConnect VPN Profile.<br>elds can be edited. |               |           |  |
| Details         | Disconn | Descript               | on                                                                               | VPN-Corp      |           |  |
|                 |         | Server A               | ddress                                                                           | vpn.cisco.com |           |  |
| GENERAL         |         | Advance                | d                                                                                |               | >         |  |
| Settings        |         |                        |                                                                                  |               |           |  |
| Diagnostics     |         |                        |                                                                                  |               |           |  |
| About           |         |                        |                                                                                  |               |           |  |
|                 |         |                        |                                                                                  |               |           |  |
|                 |         |                        |                                                                                  |               |           |  |
|                 |         |                        |                                                                                  |               |           |  |
|                 |         |                        |                                                                                  |               |           |  |
|                 |         |                        |                                                                                  |               |           |  |
|                 | uli.    |                        |                                                                                  |               |           |  |
| CISCO           |         |                        |                                                                                  |               | <b>()</b> |  |
| CID             |         |                        |                                                                                  |               |           |  |
|                 |         |                        |                                                                                  |               |           |  |

6.3. App Rules(앱 규칙) 옵션을 선택합니다.

| 3:09 Fri 18 Mar |          |                       | •••                                                  |                                                     |                                                                                                    | 1 🗢 39% 🗲 |
|-----------------|----------|-----------------------|------------------------------------------------------|-----------------------------------------------------|----------------------------------------------------------------------------------------------------|-----------|
| AnyConnect      |          |                       | VPN Connections                                      |                                                     |                                                                                                    |           |
|                 |          | VPN-Corp Advanced     |                                                      |                                                     |                                                                                                    |           |
| AnyConnect VPN  |          |                       | 5015                                                 |                                                     |                                                                                                    |           |
| Connections     | VPN      | 0                     |                                                      |                                                     | had a start of the second start of the second |           |
| Details         | Disconn  | Certifica             | ite                                                  |                                                     | nolguins-scep >                                                                                                    |           |
|                 |          | App Rule              | es                                                   |                                                     | >                                                                                                    | (1)       |
| GENERAL         |          | Connect               | On Demand                                            |                                                     |                                                                                                    |           |
| Settings        |          | TUNNEL P              | ROTOCOL                                              |                                                     |                                                                                                    |           |
| Diagnostics     |          | Connect               | with IPsec                                           |                                                     |                                                                                                    |           |
| About           |          | Only ena<br>the serve | ble 'Connect with IPsec<br>r is not configured for I | ' if instructed to do so<br>Psec, you will not be a | by your administrator. If able to connect.                                                                                                    |           |
| CIS             | ()<br>CO |                       |                                                      |                                                     | ()                                                                                                    |           |

6.4. 마지막으로 앱 규칙이 설치되었는지 확인합니다. (Mozilla는 이 문서에서 원하는 터널링된 앱이 므로 앱 설치가 성공했습니다.)

| 3:09 Fri 18 Mar | •••        |                  |           | 1 🗢 39% 🗲 |     |
|-----------------|------------|------------------|-----------|-----------|-----|
| AnyConnect      |            |                  |           |           |     |
|                 |            | oced             | Ann Rules |           |     |
| AnyConnect VPN  |            |                  | Арр Кисэ  |           |     |
| Connections VP  |            | ille ice Firefey |           |           |     |
| Details Discor  | in org.moz | IIIa.IOS.FITEIOX |           |           | (i) |
|                 |            |                  |           |           |     |
| GENERAL         |            |                  |           |           |     |
| Settings        |            |                  |           |           |     |
| Diagnostics     |            |                  |           |           |     |
| About           |            |                  |           |           |     |
|                 |            |                  |           |           |     |
|                 |            |                  |           |           |     |
|                 |            |                  |           |           |     |
|                 |            |                  |           |           |     |
|                 |            |                  |           |           |     |
| 11111           |            |                  |           |           |     |
| CISCO           |            |                  |           |           |     |
|                 |            |                  |           |           |     |

# 문제 해결

현재 이 문서에 대한 구체적인 트러블슈팅 단계가 없습니다.

이 번역에 관하여

Cisco는 전 세계 사용자에게 다양한 언어로 지원 콘텐츠를 제공하기 위해 기계 번역 기술과 수작업 번역을 병행하여 이 문서를 번역했습니다. 아무리 품질이 높은 기계 번역이라도 전문 번역가의 번 역 결과물만큼 정확하지는 않습니다. Cisco Systems, Inc.는 이 같은 번역에 대해 어떠한 책임도 지지 않으며 항상 원본 영문 문서(링크 제공됨)를 참조할 것을 권장합니다.